# TCIP SET UP AND CONFIGURATION INSTRUCTIONS - For Windows XP -

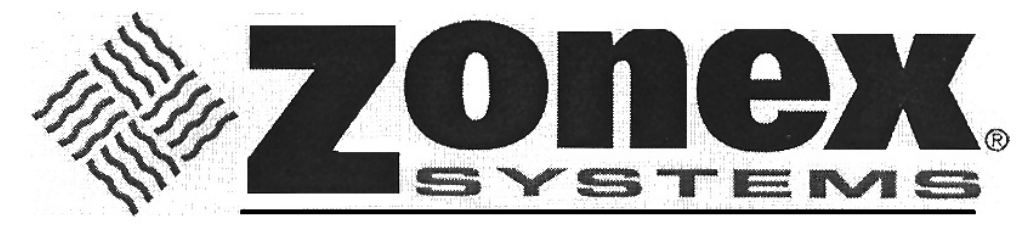

comfort you control

To perform the configuration process successfully, follow the enclosed instructions <u>completely</u>. The correct stated value must be entered in each field, or the iServer will not connect to the Zonex control system. Note that the MAC address is on the face of the iServer device.

# Assigning an IP address to the iServer

Install iConnect software on a networked PC. This software is compatible with Windows 95, 98, NT, 2000, and XP.

Use iConnect to assign an IP address to the iServer and access its web pages for configuration. You can also use any standard web browser to access the iServer's web pages. Consult with your IT department for obtaining an IP address.

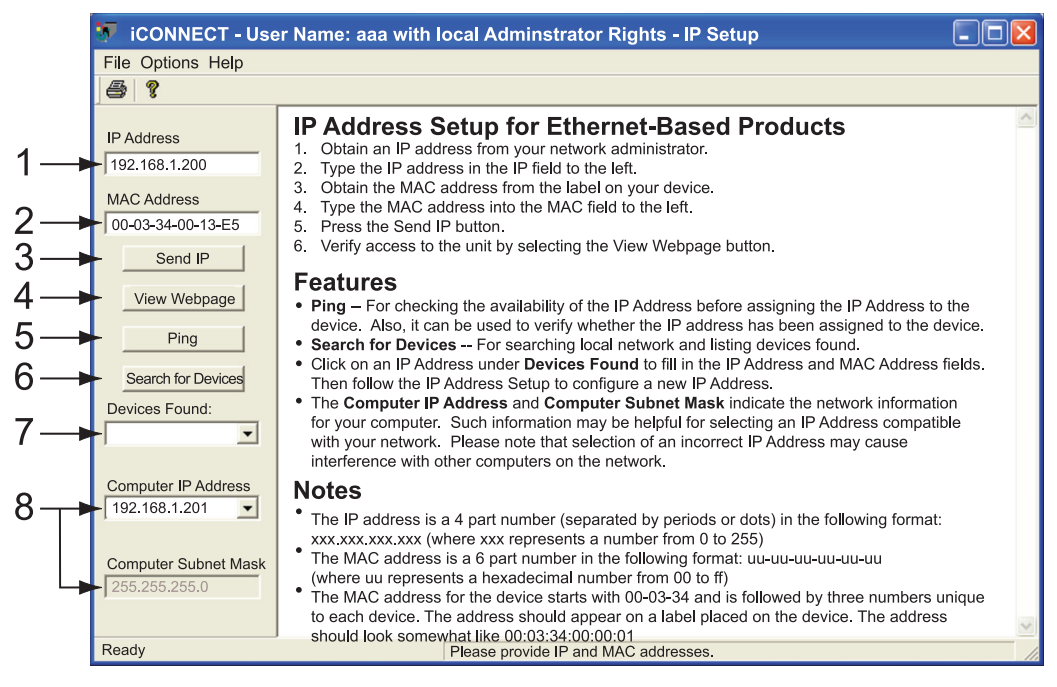

Figure 1 Assigning an IP Address using iConnect

- 1) Place the IP address that you want to assign in this box; the default is 192.168.1.200.
- 2) Take the MAC address from the label attached to the bottom of the iServer and place it in this box.
- 3) Click here to send the above IP address to the iServer.
- 4) After the IP address is assigned to the iServer, click here to access it's web pages.
- 5) Click here to Ping the iServer whose IP address is shown in the IP address box.
- 6) Click here to find all the iServer's on your network .
- 7) The IP addresses for the iServer's found by the iConnect will be listed here.
- 8) These fields indicate the IP address and the subnet mask of the PC on which the iConnect is running. They need to be in the same subnet of what you are assiging the iServer.

## Accessing the iServer for Configuration

Click on the "View Webpage" button, you will be prompted for the LOGIN password. The default password is **12345678**.

This password can be up to 16 alphanumeric case-sensitive characters.

| 🐓 iCONNECT - Use                                                                                                    | er Name: aaa with local Adminstrator Rights - IP Setup |  |
|----------------------------------------------------------------------------------------------------|--------------------------------------------------------|--|
| File Options Help                                                                                                    |                                                        |  |
| a                                                                                                    |                                                        |  |
| IP Address<br>192.168.1.200<br>MAC Address<br>00-03-34-00-0A-0B<br>Send IP<br>View Webpage<br>Ping<br>Search for Devices<br>Devices Found:<br>192.168.1.200 [0a<br>Computer IP Address<br>192.168.1.15<br>Computer Subnet Mask<br>255.255.255.0 | ISERVER<br>LOGIN<br>Password:                          |  |
| Ready                                                                                                    | IP Selected                                            |  |

Figure 2 LOGIN before accessing Overview Page

Once the LOGIN password is entered, the **Overview** page will appear which provides a summary of important parameters within the iServer.

All the fields are read-only.

| OVERVIEW                                                                                                    |                                                                                                    |                                                                                                    |
|----------------------------------------------------------------------------------------------------|----------------------------------------------------------------------------------------------------|----------------------------------------------------------------------------------------------------|
| Address http://1                                                                                                    | 92.168.1.200                                                                                                    | •                                                                                                    |
| Overview<br>Network<br>Serial<br>I/O Pins<br>Management<br>Security<br>Device Query<br>Device Setup<br>Readings<br>Terminal<br>System<br>Diagnostics | Model<br>Firmware Version<br>DHCP<br>MAC Address<br>IP Address<br>Subnet Mask<br>Gateway Address<br>Hostname<br>Ethernet Port | EIT-W<br>x.x<br>Disabled<br>00:03:34:0A:0B<br>192.168.1.200<br>255.255.255.0<br>0.0.0.0<br>eit0A0B<br>Auto |
|                                                                                                    | Web Server Port<br>SNMP<br>Modbus TCP<br>Serial Port                                                                          | 80<br>Disabled<br>Disabled<br>9600,N,8,1,None                                                              |
|                                                                                                    |                                                                                                    |                                                                                                    |

#### Figure 3 iServer OVERVIEW Page

Next, click on **Network** link from the left navigation bar, and you will see the following ADMINISTRATOR Password screen.

| ADMIN LC                                                                                                    | DGIN                       |   |
|----------------------------------------------------------------------------------------------------|----------------------------|---|
| Address                                                                                                    | ttp://192.168.1.200        | [ |
| Overview<br>Network<br>Serial<br>I/O Pins<br>Managem<br>Security<br>Device Qu<br>Device Se<br>Readings<br>Terminal<br>System<br>Diagnostic | ADMINISTRATOR Password: OK | × |
|                                                                                                    |                            |   |

## Figure 4 ADMINISTRATOR Password

ADMINISTRATOR Password is required to access NETWORK, SECURITY, and SYSTEM web pages, unless it's disabled. The default password is **00000000**. This password can be up to 16 alphanumeric case-sensitive characters.

# Network

This page provides configurations for the Ethernet interface and TCP/IP parameters. Fields are described below.

| Address       http://192.168.1.200         Overview       IP CONFIGURATION         Network       DHCP         Serial       DHCP         I/O Pins       MAC Address         Management       Security         Device Query       Subnet Mask         Device Setup       Gateway Address         Readings       O.0.0.0         Terminal       System         Diagnostics       Host Name         Protocol       TCP         Web Server Port       80         ETHERNET PORT         Auto-Negotiation       Imagement         Output       Output | NETWORK                                                                                                    |                                                                                                    | ×        |
|----------------------------------------------------------------------------------------------------|----------------------------------------------------------------------------------------------------|----------------------------------------------------------------------------------------------------|----------|
| Overview       IP CONFIGURATION         Network       DHCP         Serial       DHCP         I/O Pins       MAC Address         Management       Security         Device Query       Subnet Mask         Device Setup       Gateway Address         Readings       Gateway Address         Terminal       System         Diagnostics       DNS Address         Protocol       TCP         Web Server Port       80         ETHERNET PORT         Auto-Negotiation                                                                              | Address http://                                                                                                    | 192.168.1.200                                                                                                    |          |
| Network<br>Serial<br>I/O PinsDHCPMAC Address00:03:34:00:0A:0BManagement<br>Security<br>Device Query<br>Device Setup<br>Readings<br>Terminal<br>SystemIP AddressGateway Address0.0.0DNS Address0.0.0.0Host Nameeit0A0BProtocolTCPWeb Server Port80ETHERNEET PORT                                                                                                    | Overview                                                                                                    | IP CONFIGURATION                                                                                                    | A        |
| Web Server Port 80 ETHERNET PORT Auto-Negotiation                                                                                                    | Network<br>Serial<br>I/O Pins<br>Management<br>Security<br>Device Query<br>Device Setup<br>Readings<br>Terminal<br>System<br>Diagnostics | DHCPMAC Address00:03:34:00:0A:0BIP Address192.168.1.200Subnet Mask255.255.255.0Gateway Address0.0.0DNS Address0.0.0Host Nameeit0A0BProtocolTCP                                                                                                    |          |
| ETHERNET PORT                                                                                                    |                                                                                                    | Web Server Port 80                                                                                                    |          |
| Auto-Negotiation                                                                                                    |                                                                                                    | ETHERNET PORT                                                                                                    |          |
| Speed 0 100 Mbps 0 10 Mbps<br>Duplex 0 Full 0 Half                                                                                                    |                                                                                                    | Auto-NegotiationImage: Constraint of the second second |          |
| Save Changes Reset                                                                                                    |                                                                                                    | Save Changes Reset                                                                                                    | <b>T</b> |

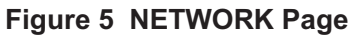

After you have input the IP address, subnet mask, and gateway, as specified by your network administrator, click the **Save Changes** button.

#### Serial

Next step is to click on the **Serial** link from the left navigation bar. On this page, make sure to select the options and values shown below for each field. Store the settings by clicking the **Save Changes** button.

| SERIAL                                                                                                    |                                                                             |                                   |                                  |   |                                                                                                    |
|----------------------------------------------------------------------------------------------------|-----------------------------------------------------------------------------|-----------------------------------|----------------------------------|---|----------------------------------------------------------------------------------------------------|
| Address http:/                                                                                                    | //192.168.1.200                                                             |                                   |                                  | • |                                                                                                    |
| Overview<br>Network<br>Serial<br>I/O Pins<br>Management<br>Security<br>Device Query<br>Device Setup<br>Readings<br>Terminal<br>System<br>Diagnostics | Serial Port<br>Baud Rate<br>Data Bits<br>Parity<br>Stop Bit<br>Flow Control | Network-to-Serial Par<br>SERIAL P | cking Techniques<br>ORT<br>Reset |   | AREAD AND A CONTRACT OF A CONTRACT OF A CONT |
|                                                                                                    |                                                                             |                                   |                                  |   |                                                                                                    |

Figure 6 SERIAL Page

Next step is to click on the **Network-to-Serial** tab and verify that the options and values shown below match your settings. Click the **Save Changes** button.

| SERIAL                                   |                       |                   |                    |                | _ 🗆 ×         |
|------------------------------------------|-----------------------|-------------------|--------------------|----------------|---------------|
| Address http://                          | //192.168.1.200       |                   |                    | -              | ]             |
| Overview<br>Network                      | Serial Port           | Network-to-Serial | Packing Techniques | Multi-host Con | nection       |
| Serial<br>I/O Pins<br>Management         | Number of Cor         | NETWORK-          | TO-SERIAL          |                | 5 -           |
| Device Query<br>Device Setup<br>Readings | Local Port<br>Connect |                   |                    | 2<br>Alw       | 000<br>/avs • |
| Terminal<br>System<br>Diagnostics        |                       | Save Changes      | Reset              | L              | <u> </u>      |
|                                          |                       |                   |                    |                |               |

Figure 7 NETWORK-TO-SERIAL Page

#### **ZONEXCOMMANDER CONCEPT DRAWING**

ZonexCommander is a DDC system for automating and networking new and existing stand-alone HVAC systems and mechanical devices. Gas Electric and Heat Pump HVAC units are controlled with communicating thermostats while mechanical devices are controlled with a relay device (**RIYCOM**). Each of these devices can be scheduled through the simple Windows-based *ZonexCommander* software and communicate to the Command Center via a daisy-chained 2-wire twisted pair communications link.

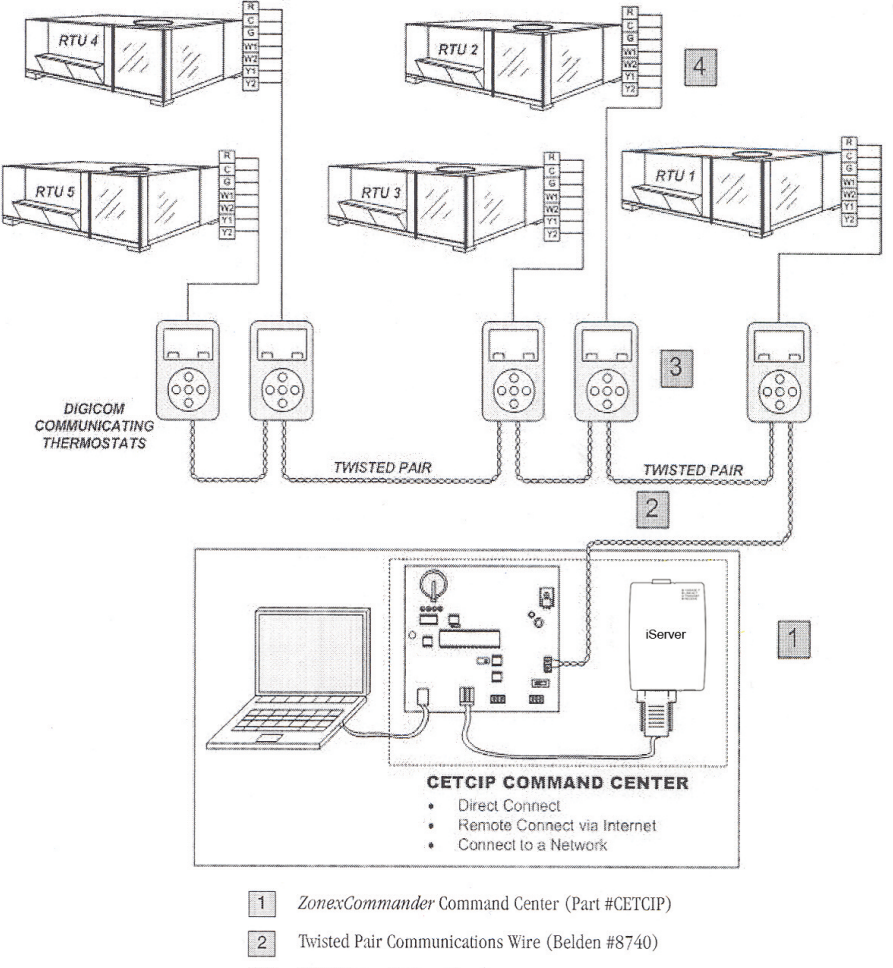

- 3 DIGICOM or DIGIHP Thermostat
- 4 Standard 18-ga. Thermostat Wiring to Unit

# ZONEXCOMMANDER (PLUS) INSTALLATION WIRING DIAGRAM

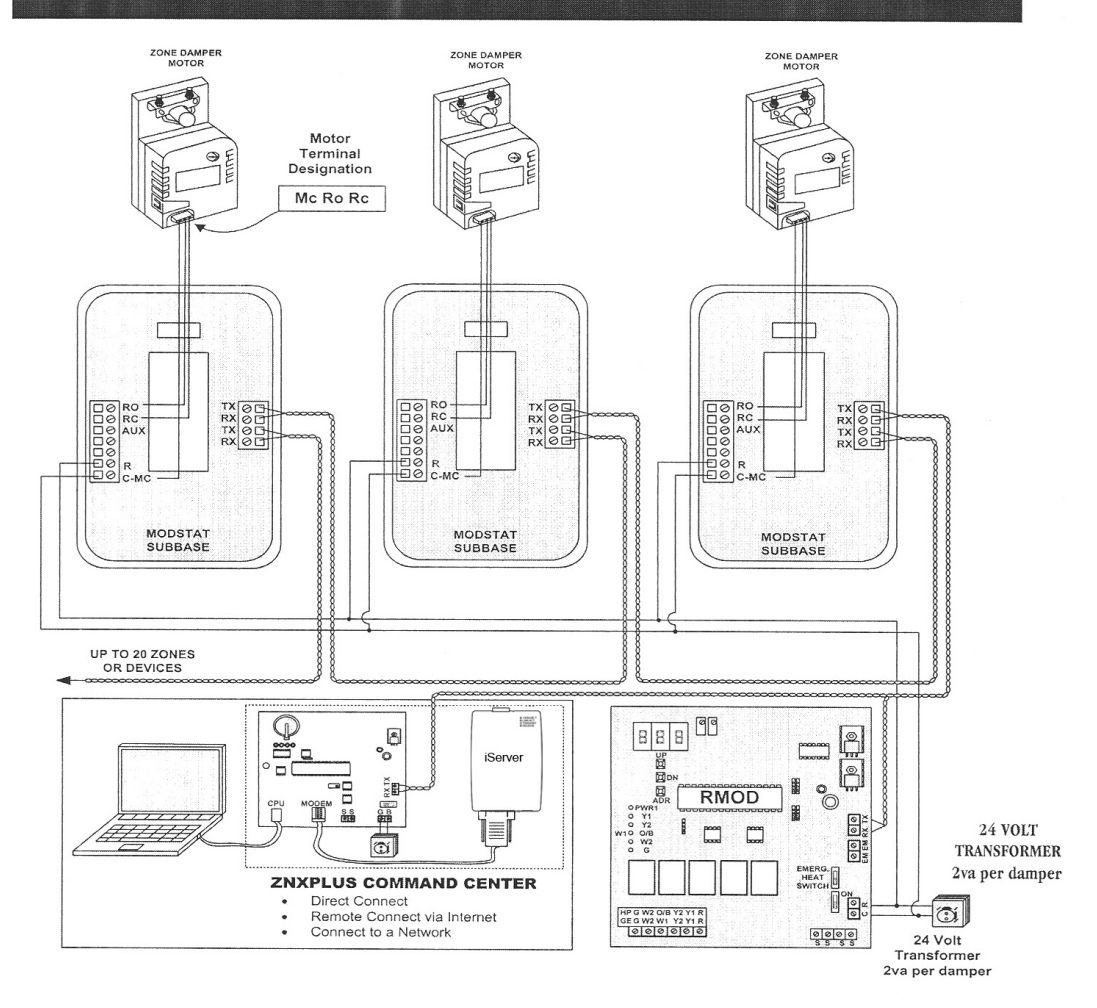